## 医療費通知の利用方法

## 医療費通知表示までの流れ

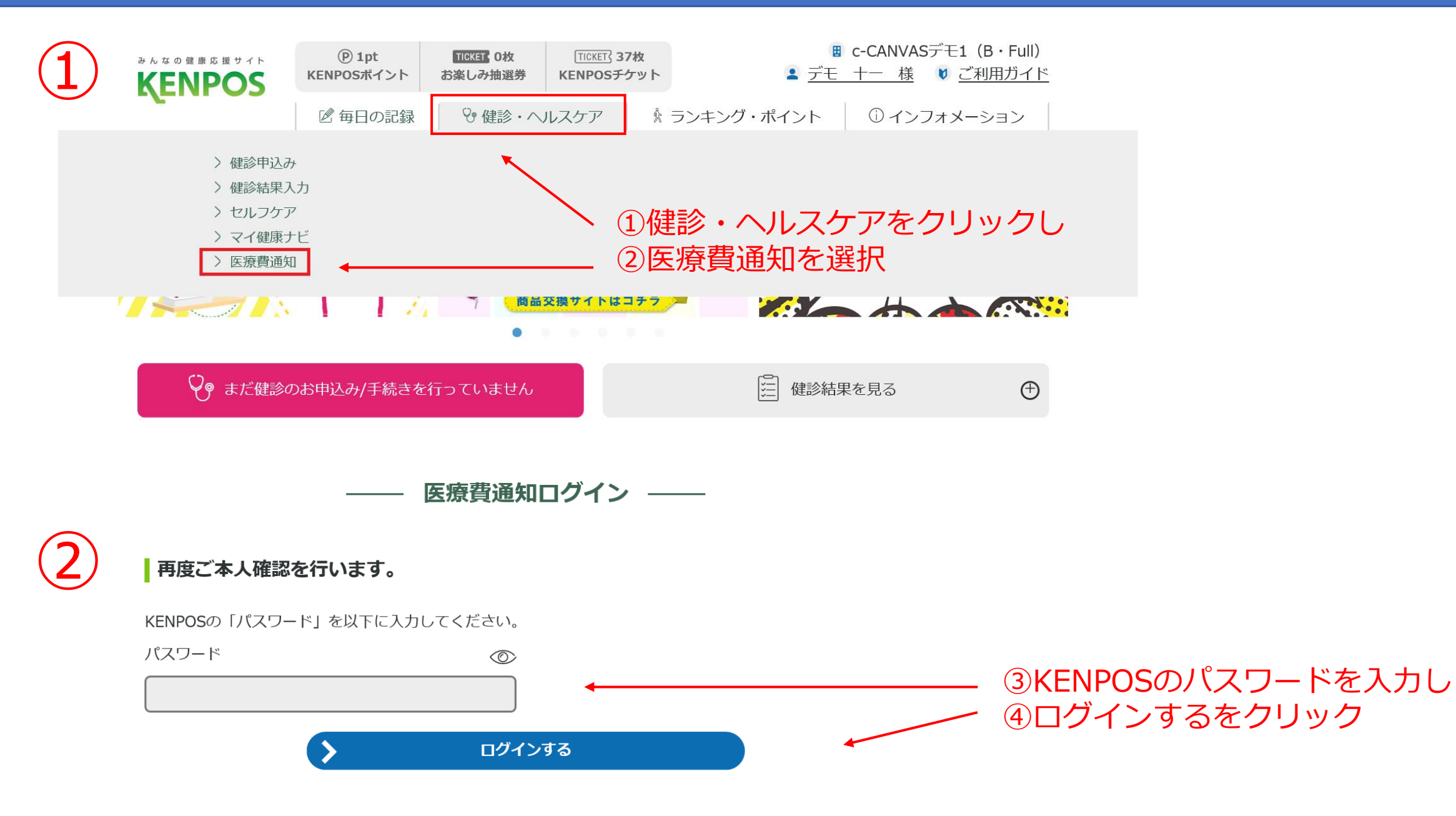

## 医療費通知表示までの流れ

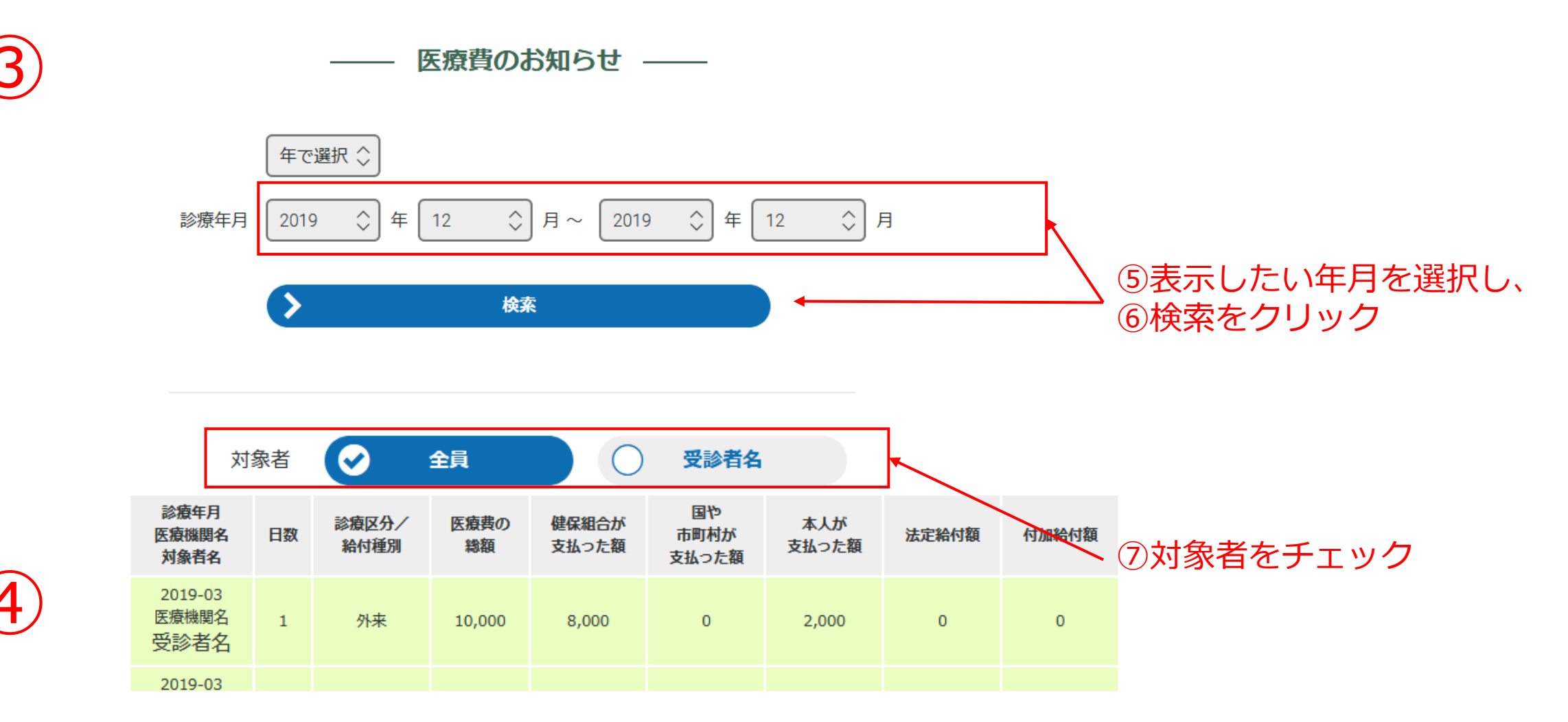

・対象者は診療年月を指定して明細を表示した後に絞り込む事が可能です。

- ・付加給付とは健康保険組合が独自に支給する給付です。
- ・このお知らせは確定申告の証明書類には使用できません。
- ・明細の内容にご不明な点がある場合は健康保険組合までご連絡ください。

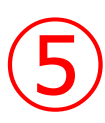

## 医療費通知PDFをダウンロード

検索した内容を、「医療費通知PDFダウンロード」のボタンからPDF化して出力します。 出力したPDFは確定申告の証明書類には使用できません。

| パスワード 必須     | 半角英字・半角数字を組み合わせた8文字以上で入力                    |
|--------------|---------------------------------------------|
| パスワード(確認) 必須 | ▲ 一 確認のためもう一度入力                             |
|              | Since See See See See See See See See See S |